## How to add "Additional Mailboxes" to your Outlook folder list

1. With Outlook already open, select the "Tools" menu and choose "Account Settings." Highlight the email account and then click the "Change" button.

| Tools Actions Help                |   | Account Settings                                                                                        |  |  |
|-----------------------------------|---|----------------------------------------------------------------------------------------------------|--|--|
| S <u>e</u> nd/Receive             | • | E-mail Accounts<br>You can add or remove an account. You can select an account and change its settings. |  |  |
| Instant Search                    | • |                                                                                                    |  |  |
| Address <u>B</u> ook Ctrl+Shift+B |   | E-mail Data Files RSS Feeds SharePoint Lists Internet Calendars Published Calendars Address Books       |  |  |
| Organize Organize                 |   | 🏹 New 🎘 Repair 🚰 Change ⊘ Set as Default 🗙 Remove 🔹 🐥                                                   |  |  |
| Rules and Alerts                  |   | Name Type                                                                                               |  |  |
| Out of Office Assistant           |   | Microsoft Exchange Exchange (send from this account by default)                                         |  |  |
| Mailbo <u>x</u> Cleanup           |   |                                                                                                    |  |  |
| Empty "Deleted Items" Folder      |   |                                                                                                    |  |  |
| Recover Deleted Items             |   |                                                                                                    |  |  |
|                                   | _ |                                                                                                    |  |  |
| Forms                             | • |                                                                                                    |  |  |
| <u>M</u> acro                     | + | Selected e-mail account delivers new e-mail messages to the following location:                         |  |  |
| Account Settings                  |   | Mailbox - Coker, Lindsey\Inbox                                                                          |  |  |
| Tru <u>s</u> t Center             |   |                                                                                                    |  |  |
| <u>C</u> ustomize                 |   | L                                                                                                    |  |  |
| Options                           |   | Clos                                                                                                    |  |  |

2. Select the "More settings" button. Click on the "Advanced" tab and choose "Add." Here you will enter the account\_name or bear\_id, and then click OK. Click OK one more time, Next, and Finish.

|                                                                                                    | Microsoft Exchange                                                                                                    | Microsoft Exchange                                                                                                    |
|----------------------------------------------------------------------------------------------------|----------------------------------------------------------------------------------------------------|----------------------------------------------------------------------------------------------------|
| Change E-mail Account                                                                                                    | General Advanced Security Connection Remote Mail                                                                                                    | General Advanced Security Connection Remote Mail                                                                                        |
| Microsoft Exchange Settings<br>You can enter the required information to connect to Microsoft Exchange.                                                                                                    | Add Mailbox Add mailbox:                                                                                                    | Mailboxes<br>Open these additional mailboxes:<br>Urdaneta, Viviana                                                                      |
| Type the name of your Microsoft Exchange server. For information, see your system<br>administrator.  Microsoft Exchange server:  Microsoft Exchange Server:  Use Cached Exchange Mode  Type the name of the malbox set up for you by your administrator. The malbox name is usually your user name.  User Name:  Coker, Lindsey  Check Name | OK     Cancel       OK     Cancel       Cached Exchange Mode Settings     Use Cached Exchange Mode       Download shared folders (excludes mail folders)     Download Public Folder Favorites | Ceched Exchange Mode Settings Use Ceched Exchange Mode Download shared folders (excludes mail folders) Download Public Folder Pavorites |
| More Settings                                                                                                    | Malibox Mode<br>Outlook is running in Unicode mode against Microsoft<br>Exchange.<br>Offline Folder File Settings                                                                             | Malibox Mode<br>Outlook is running in Unicode mode against Microsoft<br>Exchange.<br>Offline Folder File Settings                       |
| < Back Next > Cancel                                                                                                    | OK Cancel Apply                                                                                                    | OK Cancel Apply                                                                                                    |

3. You should now be able to see the Account\_Name Inbox within your Outlook folder list view.

| 🕞 Urdaneta, Viviana - Inbox in Mailbox - Urdaneta, Viviana - Microsoft Outlook 🛛 💷 🛪             |                                          |                                                                                                    |  |  |  |  |  |
|--------------------------------------------------------------------------------------------------|------------------------------------------|----------------------------------------------------------------------------------------------------|--|--|--|--|--|
| Eile Edit View Go To                                                                             | Type a question for help 🔹               |                                                                                                    |  |  |  |  |  |
| 📴 Yew 🔹 🌐 🎦 🗙 Reply a Reply to All 😂 Forgard 🔡 🎔 📑 Send/Regeive 🗸 🍅 🛄 Search address books 💡 🎯 🖕 |                                          |                                                                                                    |  |  |  |  |  |
| So Snagit ≝" Window - ₽                                                                          |                                          |                                                                                                    |  |  |  |  |  |
| Mail «                                                                                           | 🔄 Urdaneta, Viviana - Inbox              | Late Payment Fee Policy Reminder                                                                                                    |  |  |  |  |  |
| Favorite Folders 🔅                                                                               | Search Urdaneta, Viviana - Inbox 🛛 🔎 👻 🗧 | Cashier's Office [Cashiers_Office@baylor.edu]<br>Sent: Mon 7/23/2007 649 PM<br>To: Urdaneta, Wivana                                                 |  |  |  |  |  |
| Inbox                                                                                            | Click here to enable Instant Search      |                                                                                                    |  |  |  |  |  |
| Sent Items                                                                                       | Arranged By: Date Newest on top 🗸        |                                                                                                    |  |  |  |  |  |
| Mail Folders 🛛 🛠                                                                                 | - Vectorday                              |                                                                                                    |  |  |  |  |  |
| 🧟 All Mail Items 🔹 🔻                                                                             | Cachier's Office Mon 6:49 PM             | BAYLOR Cashier's Of                                                                                                    |  |  |  |  |  |
| 🖃 🧐 Mailbox - Coker, Lindse                                                                      | Late Payment Fee Policy Reminder         | UNIVERSITY OUSHIELS ON                                                                                                    |  |  |  |  |  |
| Deleted Items Drafts                                                                             | 🙈 Gonzalez, Julian A 🛛 Mon 11:38 AM 🖂 🏹  | Carbinda offer July 22, 2007                                                                                                    |  |  |  |  |  |
| inbox                                                                                            | FW: Invitation                           | Student Financial Aid                                                                                                    |  |  |  |  |  |
| Junk E-mail                                                                                      | FW: Timesheet                            | Registrar A reminder to all students who may be attending B                                                                                         |  |  |  |  |  |
| B Dersonal                                                                                       | P Look Wests                             | BearWeb                                                                                                    |  |  |  |  |  |
| FALL 07                                                                                          | Diast week                               | Payments received to complete financial settle                                                                                                    |  |  |  |  |  |
| SPRING 07                                                                                        | RE: THEO.7360.S1.200720: final ema       | If you have Questions? the due date listed on your bill and before the<br>Please Contact Lis at: class will incur a \$50 late fee. For those regist |  |  |  |  |  |
| RSS Feeds                                                                                        | 🙈 Doug_Weaver@baylor.edu 🛛 Fri 7/20 🔿 🌝  | July 29, please pay particular attention to the the hill                                                                                            |  |  |  |  |  |
| Sent Items                                                                                       | THEO.7360.S1.200720: final emai 0        | Phone: 254-710-2311                                                                                                    |  |  |  |  |  |
| 📴 In Progress                                                                                    | Some readings for 7/31                   | If you register late-that is, beginning the first<br>(Full 07-August 20), there will be a \$75 late fe                                              |  |  |  |  |  |
| 🗄 📁 Search Folders<br>E 🎒 Mailbox - Urdaneta, Vivi                                               | 🖻 Billy Ruiz Thu 7/19 🔿 🌝                | (Tall 07-Rugust 20), there will be a \$75 late re                                                                                                   |  |  |  |  |  |
| inbox (2)                                                                                        | FW: Info para viviana 🖉 🔍                | If you have already completed your financial settle                                                                                                 |  |  |  |  |  |
|                                                                                                  | Alessandra Gonzalez Wed 7/18             | semesters.                                                                                                    |  |  |  |  |  |
|                                                                                                  | 110103.                                  |                                                                                                    |  |  |  |  |  |
|                                                                                                  | Two Weeks Ago                            | Baylor ID number and full name.                                                                                                    |  |  |  |  |  |
|                                                                                                  | RE: Hello                                | Baular University                                                                                                    |  |  |  |  |  |
|                                                                                                  | 🙈 Gonzalez, Julian A 7/12/2007 👝 🖙       | Cashier's Office                                                                                                    |  |  |  |  |  |
|                                                                                                  | RE: this is Feng Wei                     | Convicts & Review University All rights around Tardomark/DMCA info                                                                                  |  |  |  |  |  |
| Government Copyright C Baylor® University. All rights reserved. Trademar                         |                                          |                                                                                                    |  |  |  |  |  |